## **Member Administration Portal Guidance:**

## **Initial/Open Enrollment – Making Elections**

Purpose: Instructions to make Initial or Open Enrollment elections in MAP.

**Instructions:** If adding new dependents for coverage select "Add Family Member" and complete this process for each dependent.

Please note, once all elections have been made, it is important to verify that the correct covered dependents are listed for each election.

| lember & Family Benefits                       | Mid-Year Benefit | Changes En  | rollments & Events | Forms        | Billing | Documents | Payment History |  |
|------------------------------------------------|------------------|-------------|--------------------|--------------|---------|-----------|-----------------|--|
| Member & Family<br>Add and Edit Family Members | Information      |             |                    |              |         |           |                 |  |
| mily Member (click to view)                    | Relationship     | On Benefits | Eligible           |              |         |           |                 |  |
|                                                | Employee         | No          | Yes                | Employee I   | D       |           |                 |  |
| d Camily Mombor                                |                  |             |                    | Gender       |         |           | Female          |  |
| a Family member                                |                  |             |                    | Marital Stat | us      |           | Single          |  |
|                                                |                  |             |                    | -            |         |           |                 |  |

Navigate to Enrollments & Events tab, then click "Launch Enrollment"

| Account <b>Overview</b>                                                                                                    |                                                     |             |                 |                  |
|----------------------------------------------------------------------------------------------------|-----------------------------------------------------|-------------|-----------------|------------------|
| Member & Family Benefits Mid-Year Benefit Cl                                                                                                    | hanges Enrollments & Events Forms Billing           | Documents F | Payment History |                  |
| Enrollments<br>Active Enrollments                                                                                                    |                                                     |             |                 |                  |
| All enrollments available to you will appear in the<br>list to the right. You may change your elections at                                                                 | 2020 State of Kansas Active Initial Enrollment - 24 | Opens       | Closes          | Action           |
| any time, and as often as needed, while the<br>enrollment period is open.                                                                                                  | Deduction Cycles                                    | 2020        | 2020            | Launch Enronment |
| If you have any questions regarding your benefits<br>or the elections available to you, please contact the<br>State Employee Health Plan at<br>kdhe.sehpmembership@ks.gov. |                                                     |             |                 |                  |

On the Welcome screen, note the status table to the right. If the Status field reads "Not Yet Submitted," your elections have not been made. When the field reads "Enrollment Has Been Submitted," elections have been received by SEHP.

| 2020 State of Kansas Ad | ctive Initial Enrollment - 24 Deduction Cycles | 2019 State of Kansas Active | Open Enrollment - 24 Deduction Cycles |
|-------------------------|------------------------------------------------|-----------------------------|---------------------------------------|
| Status                  | Enrollment Has Been Submitted                  | Status                      | Not Yet Submitted                     |
| Enrollment Begins       | August 23rd, 2020                              | Enrollment Begins           | October 1st, 2018                     |
| Enrollment Ends         | September 21st, 2020                           | Enrollment Ends             | October 31st, 2018                    |

For your initial enrollment, you will have no previous elections to display on the Welcome screen. During open enrollment, at the bottom of the Welcome screen, your current elections are listed, including the member semi-monthly cost for each coverage type. If you wish to make the same elections for next year, you should make note of these coverage options.

| Current Benefits                                                     |                      |               |
|----------------------------------------------------------------------|----------------------|---------------|
| Medical                                                              | Member Only          | \$2.50        |
| Blue Cross Blue Shield Plan N                                        | (Employee)           |               |
| Dental                                                               | Member Only          | \$6.30        |
| Delta Dental                                                         | (Employee)           |               |
| Vision                                                               | Member Only          | \$1.98        |
| Surency Vision Basic                                                 | (Employee)           |               |
| Healthcare FSA                                                       | Coverage Waived      | \$0.00        |
| HSA Single<br>Health Savings Account Employee<br>Contribution-Single | Per Paycheck Contrib | ution: \$0.00 |

Before entering the enrollment portal for the first time, you will see the following message display beside current benefits. Once your elections have been completed, the most recent completed enrollment will be displayed in this pane. During open enrollment, you are able to complete the enrollment process as many times as necessary before the end of Open Enrollment, but all elections must be made each time (i.e., to add vision coverage to previously elected medical coverage, both medical and vision must be elected on the next enrollment). During your initial enrollment, once your elections are made the portal will close for processing.

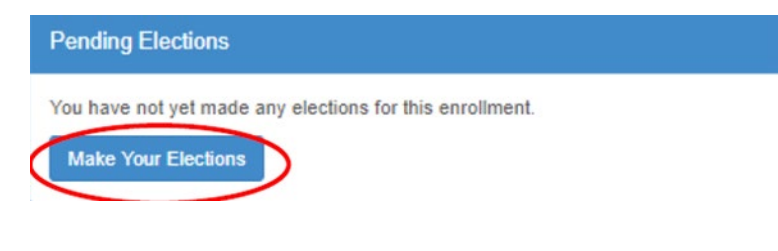

The next screen is for Electronic Communication Consent. If you choose to Opt-In you will receive your Form 1095 online through MAP; if you choose Opt-Out you will receive a paper copy of your Form 1095 in the mail at the address you have listed in MAP.

| The Affordable Care Act (ACA) requires the State of Kansas to<br>insurance coverage received by you, and any of your depende | make your 1095-C available by the IRS deadline each year. The 1095-C will docu<br>nts, from the State of Kansas during the previous Plan Year. | ment the health |
|----------------------------------------------------------------------------------------------------|----------------------------------------------------------------------------------------------------|-----------------|
| If you Opt-In, you will receive this document electronically in the                                                          | MAP Member Portal.                                                                                                    |                 |
| If you Opt-Out, you will receive the 1095-C by regular US Mail to                                                            | o the address you have listed with the State Employee Health Plan.                                                                             |                 |
| Most people choose to Opt-In. Please consider going gro                                                                      | een and Opt-In. 🚮                                                                                                    |                 |
|                                                                                                    |                                                                                                    |                 |
|                                                                                                    |                                                                                                    |                 |
|                                                                                                    | Electronic Communication Opt-In                                                                                                    | ~               |
|                                                                                                    |                                                                                                    |                 |
|                                                                                                    |                                                                                                    |                 |

The next several screens of the enrollment portal will ask you to verify contact information. Carefully confirm that all information is correct, as new cards, plan documents, and other critical information will be sent to members using this contact information.

The SEHP opened the HealthQuest Health Center in Topeka, KS for primary care medical services. On this screen, indicate if you live in the Metro Topeka area.

| The               | State Employee Health Plan (SEHP) has partnered with Mara                                                                                                    | athon Health to operate the HealthQuest Hea                                                                                                   | aith Center(HQHC) loca                                                     | ated at 901 S. Kansas A                                        | we in                          |
|-------------------|----------------------------------------------------------------------------------------------------|----------------------------------------------------------------------------------------------------|----------------------------------------------------------------------------|----------------------------------------------------------------|--------------------------------|
| Ma                | athon Health is a different kind of healthcare company. They                                                                                                    | partner with employees and their family to ta                                                                                                 | ike control of their own                                                   | health and their health                                        | care. The                      |
| Hea<br>hea<br>spe | thQuest Health Center offers employees and their covered fa<br>th center staff includes a medical doctor, two nurse practition<br>id less time sitting in the waiting room and more time with the | amily members access to a cost effective, hill<br>ers, a behavior health counselor and a heal<br>health care providers talking about you, you | gh quality, and conveni<br>th coach. During your<br>ur healthcare needs, a | ent primary medical car<br>appointment at the HQF<br>nd goals. | re option. The<br>IC, you will |
| Top               | rovide more targeted messaging to those members who live a<br>ork in the metro Topeka area.                                                                                                    | and work in the metro Topeka area we are a                                                                                                    | sking for your assistan                                                    | ce to indicate by clickin                                      | g yes if you live              |
| Do                | ou live or work in the following counties of Kansas: Sh                                                                                                    | nawnee, Wabaunsee, Osage, Jackson, o                                                                                                    | r Jefferson?                                                               |                                                                |                                |
|                   |                                                                                                    |                                                                                                    | Matra Tanaka                                                               | Vas                                                            |                                |
|                   |                                                                                                    |                                                                                                    |                                                                            |                                                                |                                |

You will have the option to pay premiums on a before-tax or after-tax basis. The majority of members elect before-tax to take advantage of tax incentives and increased take-home pay. However, members who elect after-tax premiums can end coverage or remove dependents mid-year without a qualifying event.

| Tax Status Selection                                                                                                    |                                                                                                  |                                                                                                    |                |
|----------------------------------------------------------------------------------------------------|--------------------------------------------------------------------------------------------------|----------------------------------------------------------------------------------------------------|----------------|
| You have the option to have your health benefit                                                                                    | deducted from your paycheck on a before tax                                                      | (pré-lax) or after tax basis.                                                                           |                |
| <ul> <li>Before Tax or Pre-Tax means your medic<br/>Security taxes.</li> <li>After Tax means that federal, state, and d</li> </ul> | /dental/vision premiums will be deducted before<br>her laxes are deducted before any medical/den | your taxes are calculated, reducing your federal, statality is tall vision insurance premiums are paid. | ate and Social |
| Most people choose Before Tax.                                                                                                    |                                                                                                  |                                                                                                    |                |
| Please choose your preferred Tax Status.                                                                                           |                                                                                                  |                                                                                                    |                |
|                                                                                                    |                                                                                                  | A 227 4                                                                                                 |                |
|                                                                                                    |                                                                                                  | Tax Status                                                                                              | Ŷ              |
|                                                                                                    |                                                                                                  |                                                                                                    |                |
|                                                                                                    |                                                                                                  |                                                                                                    |                |

You will be asked to confirm whether you are in the United States on a J-1 or J-2 visa. Due to insurance cover- age requirements for individuals who are in the United States on a J-1 or J-2 visa, only Plan J is available to these individuals.

| PARTMENT OF ST | important note: The State Employee Health Plan offers one (1) plan, F<br>employees covered under the State Employee Health Plan must elect<br>coverage outside of the Kansas State Employee Health Plan to be in ( | Plan J, which meets the J-1 requirem<br>Plan J, or waive coverage and purch<br>compliance with the J-1 regulations. | ents. J-1 Visa<br>lase medical |
|----------------|----------------------------------------------------------------------------------------------------|----------------------------------------------------------------------------------------------------|--------------------------------|
|                | Are you in the United States under a J1 or J2 Visa? (This is not comm                                                                                                    | on)                                                                                                    |                                |
|                | If you are a US citizen select No.                                                                                                    |                                                                                                    |                                |
| STATES OF AN   |                                                                                                    |                                                                                                    |                                |
|                | la la                                                                                                    |                                                                                                    |                                |
|                |                                                                                                    | J1 or J2 Visa                                                                                                    |                                |
|                |                                                                                                    |                                                                                                    |                                |

Each coverage type is elected on a separate screen. However, all coverage election screens have certain commonalities:

1. The option to Waive Coverage appears at the top of the options as a checkbox highlighted in yellow.

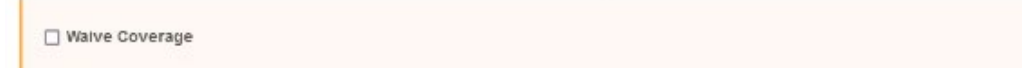

2. Plan options, if applicable for the coverage type, are listed as radio buttons. Only one can be selected.

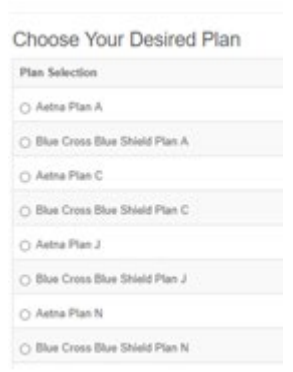

3. Dependents, if any have been added as family members, will appear as checkboxes. Any or none can be selected for each coverage type. For a dependent to be eligible for coverage, the employee must also elect that coverage. Each coverage type is offered and can be elected as a standalone option.

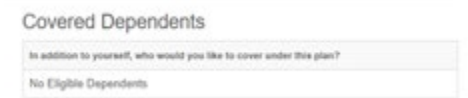

4. The calculated rate will update to reflect coverage options and dependents selected.

| Calculated Rate | \$0.00 / Not Applicable         |
|-----------------|---------------------------------|
|                 | Estimated cost of this election |

5. If additional information is included about the coverage or plan options, it will be shown in the grey box above coverage options.

You'll complete each election and click "Continue" to move on to the next election screen. If you enroll in Plan C or Plan N, you will be prompted to elect either an HRA or HSA after the Medical Election screen. If you enrolled in either of those plans, enrollment in an HRA/HSA is not optional. Before submitting final enrollment elections, review all elections options and make certain that the correct covered dependents are listed for each election. Make sure you click to submit your elections.

Review and Submit

| in you man to make any changes, you can return to any pag                                                                                | te by clicking on the page link listed at the top of this screen. Do not us                                                         | e the back button on         |
|----------------------------------------------------------------------------------------------------|----------------------------------------------------------------------------------------------------|------------------------------|
| your browser!                                                                                                    | while does not locally funct flournes witches \$7 out the equation which is a                                                       | the contribution is made     |
| Please review your paycheck for the amounts when awarded.                                                                                | ani balon ana realinadesi rekaras kinsilow so anii are payron cycle in wiiki                                                        | the contribution is made.    |
| Your discount status is effective as of 01/01/2022 using the most<br>not have been reported yet. This enrollment portal will be periodic | recently reported status from HealthQuest. If you have recently completed wells<br>cally updated when new information is available. | less activities, they may    |
| No changes will be allowed after 01/01/2022 wi                                                                                           | Ithout a qualifying event!                                                                                                    |                              |
| emium Incentive Discount Status: Qualified                                                                                               |                                                                                                    |                              |
|                                                                                                    |                                                                                                    |                              |
| Jections                                                                                                    | L2                                                                                                    |                              |
| ledical<br>etna Plan C                                                                                                    | Member Only<br>(Employee)                                                                                                    | \$15.20                      |
| ental<br>eita Dentai                                                                                                    | Member Only                                                                                                    | \$6.69                       |
| ision<br>vesis Basic                                                                                                    | Member Only<br>(Employee)                                                                                                    | \$1.44                       |
| ealthcare FSA                                                                                                    | Coverage Waived                                                                                                    | \$0.00                       |
| SA Single<br>ealth Savings Account Employee Contribution-Single                                                                          | Per Pa                                                                                                    | ycheck Contribution: \$50.00 |
| ependent Care FSA                                                                                                    | Coverage Waived                                                                                                    | \$0.00                       |
| SA Employer Contribution<br>ealth Savings Account Employer Contribution-Single                                                           | Per P                                                                                                    | aycheck Contribution: \$0.00 |
| SA Employer Contribution<br>ealthQuest HSA Rewards                                                                                       | Per P                                                                                                    | aycheck Contribution: \$0.00 |
| oluntary Supplemental Insurance                                                                                                    | Coverage Walved                                                                                                    | \$0.00                       |
| oluntary Supplemental Insurance                                                                                                    | Coverage Waived                                                                                                    | \$0.00                       |
| Londone According and all in summary a                                                                                                   | Coverage Waived                                                                                                    | \$0.00                       |

A Pending Elections Statement will then be displayed as confirmation that your complete enrollment has been submitted. This statement will also be sent to the primary email contact in MAP. If you do not see the below Pending Elections statement at the end of your enrollment and receive the email, you have not completed your enrollment.

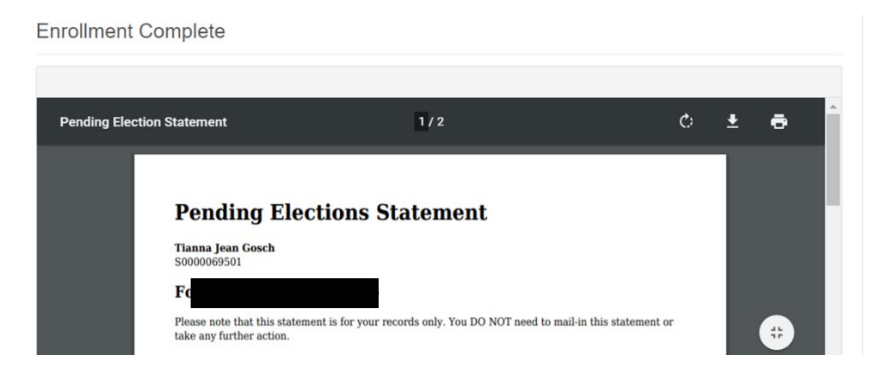

Note: During open enrollment, some members may find that some coverage options show \$0.00 cost on their confirmation. This can be due to pending HealthQuest premium deductions and/or HealthyKids application status. By the end of open enrollment, the correct rates should display in MAP when you review your benefits.